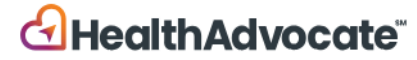

# **ØINFRAMARK**

# **Health Screening Process**

You have two options to earn your health screening wellness points. If your spouse/partner is on your Inframark Aetna medical plan, they also can complete these steps to earn points.

- **1. Physician Form:** For individuals that have already seen their physician from 9/1/24present, or planning on getting their annual physical with bloodwork prior to 8/31/25. Annual preventative exams are **FREE**.
- 2. LabCorp Health Screening: Visit your local LabCorp facility to receive your Health Screening. This is a **FREE** service.

| ACTIVITY                                                                    |                                                                                                  |                                             | POINTS/MAX |
|-----------------------------------------------------------------------------|--------------------------------------------------------------------------------------------------|---------------------------------------------|------------|
| Health Screening schedule an appoi                                          | Download a physician exam<br>ntment with LabCorp.                                                | n form or                                   | 100        |
| Healthy Outcomes<br>healthy outcomes<br>waist circumference<br>cholesterol. | s/Improvement - Earn points<br>in the following categories: b<br>e, BMI, glucose, cholesterol ro | for meeting<br>blood pressure,<br>atio, HDL | 50/250     |
| Healthy<br>Outcomes                                                         | Action to Earn Points                                                                            | Improvement                                 |            |
| Waist<br>Circumference<br>BMI                                               | <41 in. (men) <36 in (women)<br>OR<br><30 BMI                                                    | BMI decrease<br>by 5 points                 |            |
| Blood Pressure                                                              | <130/80 mmHg                                                                                     | N/A                                         |            |
| HDL Cholesterol                                                             | ≥40 mg/dl (men)<br>≥50 mg/dl (women)                                                             | Increase by 10%                             |            |
| Cholesterol Ratio                                                           | ≤ 5.0                                                                                            | N/A                                         |            |
| HbAlc                                                                       | <5.7%                                                                                            | Decrease<br>HbA1c by 1.45%                  |            |
| Non Fasting                                                                 | <141 mg/dl                                                                                       |                                             |            |

## Steps to complete either Health Screening option:

- 1. Login at <u>www.HealthAdvocate.com/Inframark</u>
  - New to Health Advocate? <u>Click Here to Register</u>
  - Forgot your Username/Password? On the login page, click on "<u>Forgot Username</u>" or "<u>Forgot Password</u>" or call 855-424-6400.

# How to Access & Download the Physician Form:

1. Once logged in, click on "**Points**" located in the upper-right corner of the page, to the left of the Search bar.

```
JANE V III My benefits English V Help 90 POINTS Q Search
```

2. Scroll down under "**Healthy Actions**" and you will see the first activity named "**Health Screening**". Click on "**Go to Health Screening**" as shown in the image below.

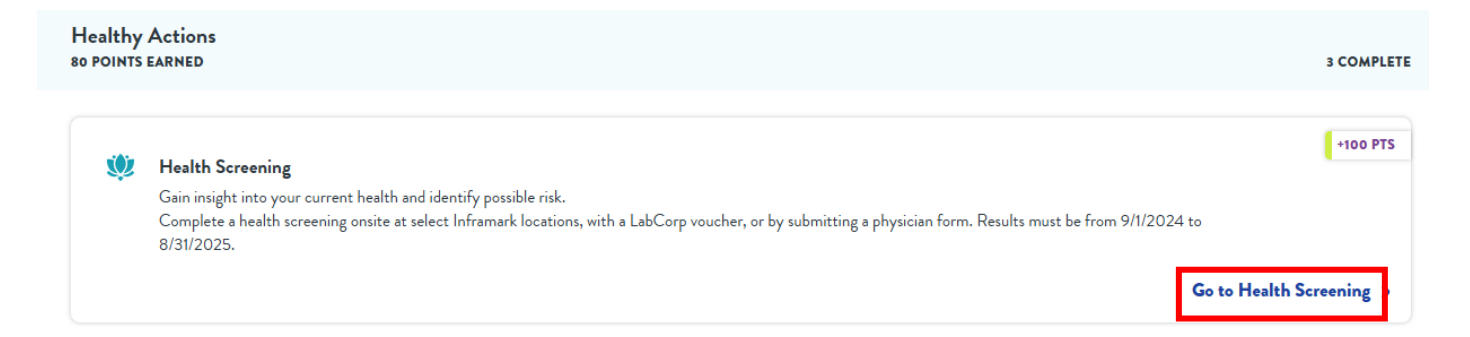

3. Under "Health screenings through your doctor's office" click on the purple "Download this form" button to download your own personal physician form.

#### Schedule on your own with a voucher

Take a voucher to any of the following participating locations at your convenience.

| 🔵 labcorp          |                                                                                   | Get a Voucher |
|--------------------|-----------------------------------------------------------------------------------|---------------|
| Health screenings  | through your doctor's office                                                      |               |
| Download this form | nd ask your doctor to complete and send your most recent health screening results |               |

4. Download and print out your personal physical form. Be sure to follow the instructions provided on the form.

#### HealthAdvocate<sup>®</sup>

| Physician Health S                                                                                                    | creening Fo                                                   | orm                                      |
|----------------------------------------------------------------------------------------------------|---------------------------------------------------------------|------------------------------------------|
| PATIENTS/MEMBERS: PLEASE PRINT AND COM                                                                                           | PLETE THIS FORM IN FULL T                                     | O THE BLUE LINE.                         |
| Patient Last Name: DemoUser                                                                                                    | First Name: D                                                 | emoUser                                  |
| DOB: <u>1</u> (Month) / <u>1</u> (Day) / <u>1980</u> Last 4 St<br>(We require this information to determine the proper medical m | S# (optional):                                                | Sex: Male 🗌 Female 🗌                     |
| Phone: Email                                                                                                    | Address: demouser_10                                          | 00352@healthadvocate.com                 |
| By checking 'Agree', I agree to receive communications/text                                                                      | s from Health Advocate. 🗌 Agree                               |                                          |
| Employer Providing Program: Inframark                                                                                            | Choose one:*                                                  | X Employee Spouse Domestic Partne        |
| I authorize my healthcare provider to release the requested ir submitted the Notice and Authorization on the back of this for    | formation to Health Advocate and a<br>orm to Health Advocate. | acknowledge that I have read, signed and |
| Signature:                                                                                                    |                                                               | Date:                                    |
|                                                                                                    |                                                               |                                          |

# How to Schedule Your Free LabCorp Health Screening

1. Once logged in, click on "**Points**" located in the upper-right corner of the page, to the left of the Search bar.

| JANE 🗸 🛗 My benefits English 🗸 Help | 90 POINTS | Q Search |
|-------------------------------------|-----------|----------|
|-------------------------------------|-----------|----------|

2. Scroll down under "Healthy Actions" and you will see the first activity named "Health Screening". Click on "Go to Health Screening" as shown in the image below.

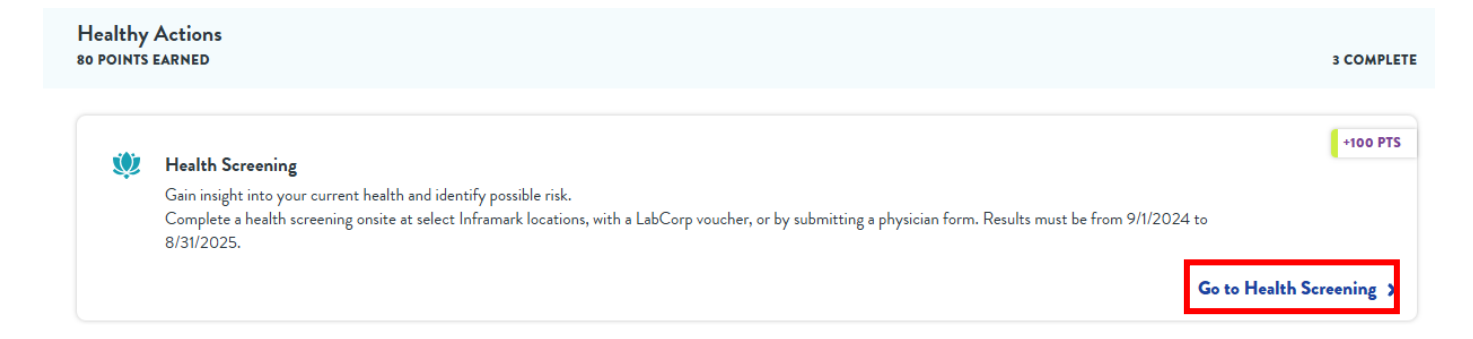

3. Under **"Schedule on your own with a voucher"**, click on the purple **"Get a Voucher"** button as shown in the image below.

#### Schedule on your own with a voucher

Take a voucher to any of the following participating locations at your convenience.

| 🔵 labcorp | Get a Voucher |
|-----------|---------------|
|           |               |

4. Follow these simple steps to set up your screening:

| set up your screening: | Follow these simple steps to set up your screening                                                                                                    |
|------------------------|----------------------------------------------------------------------------------------------------|
|                        | <ol> <li>Print and remember to take your voucher to your appointment</li> <li>Hand in your voucher to the technician when you get to your appointment, it has your personal information on it.</li> </ol> |
| Step 1: Download your  | 🕹 Download Voucher                                                                                                    |
| Stop 9. Entoryour 7in  | 2. Find a convenient location and schedule your appointment                                                                                                    |
|                        | Using our locator below ensures that the location you select, provides the testing included in your program.                                                                                              |
| Code and the distance  |                                                                                                    |
| you want to search for |                                                                                                    |
| a LabCorp facility     | Q Within 25 miles V 18969 Search                                                                                                    |
| nearest to you. Then   |                                                                                                    |
| click "Search"         |                                                                                                    |

 Next, pick the LabCorp location you wish to schedule your Biometric Screening at. Once you have chosen a location, click on the purple "Schedule" button that is directly next to the facilit you wish to visit.

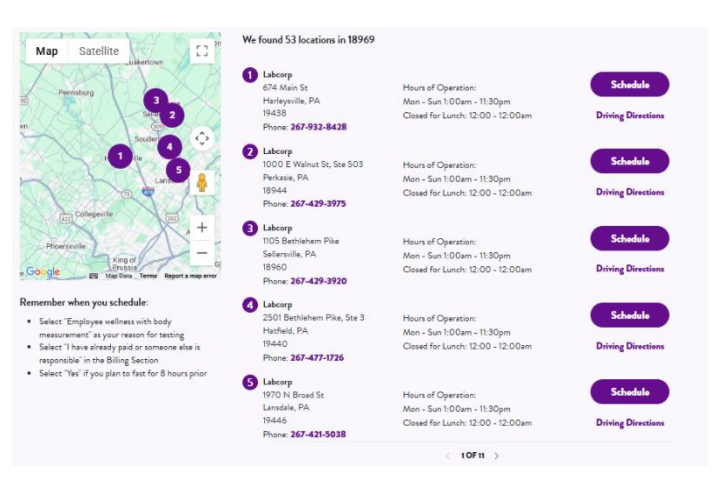

6. You'll then continue the scheudling process directly on LabCorp's website.

| YOU ARE LEAVING 🕙 HealthAdvocate                                                                                                    | × |
|----------------------------------------------------------------------------------------------------|---|
| Remember when you schedule:                                                                                                    |   |
| <ul> <li>Select "Employee wellness with body measurement" as your reason for testing</li> <li>Select "I have already paid or someone else is responsible" in the Billing Section</li> <li>Select "Yes" if you plan to fast for 8 hours prior</li> </ul> |   |
| Capacitante Ta Laborary                                                                                                    |   |

- 7. When continuing on the LabCorp site, you will be asked to "confirm you are human". Click the orange "Begin" button to continue and follow the prompts.
- 8. Fill in the required information needed to schedule your appointment *(fasting is recommended for the best results),* then click **"NEXT".**
- 9. Chose Date and Time for your appointment, click "Select".
- 10. Click the box next to "I am not a robot", then click "NEXT".
- 11. Enter your personal information, then click "NEXT".
- 12. Financial details section, click next to "I have already paid or someone else is responsible", click "NEXT".
- 13. Enter your Contact Information, click "NEXT".
- 14. Review your information, then click "Create Appointment".
- 15. Your appointment confirmation page will then appear providing you with one of two ways you can check-in upon your arrival to your appointment:
  - Scan a QR code with your phone when you walk in to the LabCorp facility, OR
  - If you provided your cell phone number, click the link that you received via text message when you originally made your appointment.